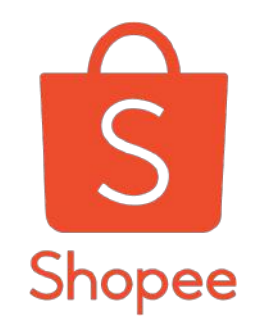

# Partnerize

### 1 概述

- 2 Partnerize 流程图
- 3 怎样创建账号
- 4 怎样创建链接
- 5 怎样获得佣金
- 6 佣金率
- 7 订单跟踪
- **8** 打款流程

# 什么是Partnerize

概述

 一个新的合作计划:通过在不同的 社交媒体平台向潜在买家分享您的 Shopee店铺链接,从而赚取佣金

# 为什么Partnerize重要

- 将有更多的社交媒体用户可以通过Shopee APP访问您的店铺
- 您的Shopee店铺可以有更多来自新老顾客的订单
- 您的Shopee店铺将有更多的社交媒体广告

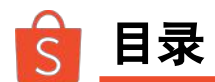

### 1 概述

- 2 Partnerize 流程图
- 3 怎样创建账号
- 4 怎样创建链接
- 5 怎样获得佣金
- 6 佣金率
- 7 订单跟踪
- **8** 打款流程

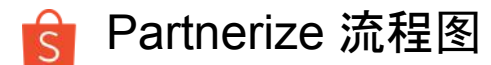

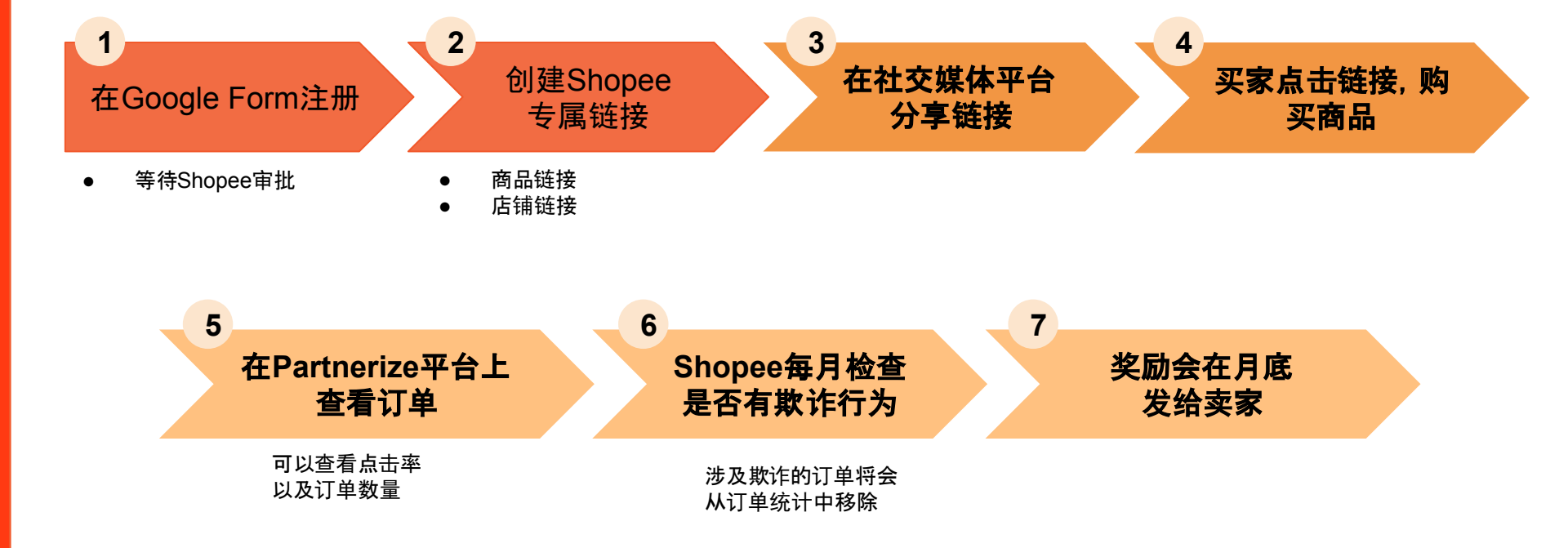

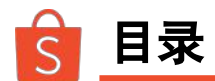

- 1 概述
- 2 Partnerize 流程图
- 3 怎样创建账号
- 4 怎样创建链接
- 5 怎样获得佣金
- 6 佣金率
- 7 订单跟踪
- **8** 打款流程

Sign up here:https://tinyurl.com/PartnerizePHsignup

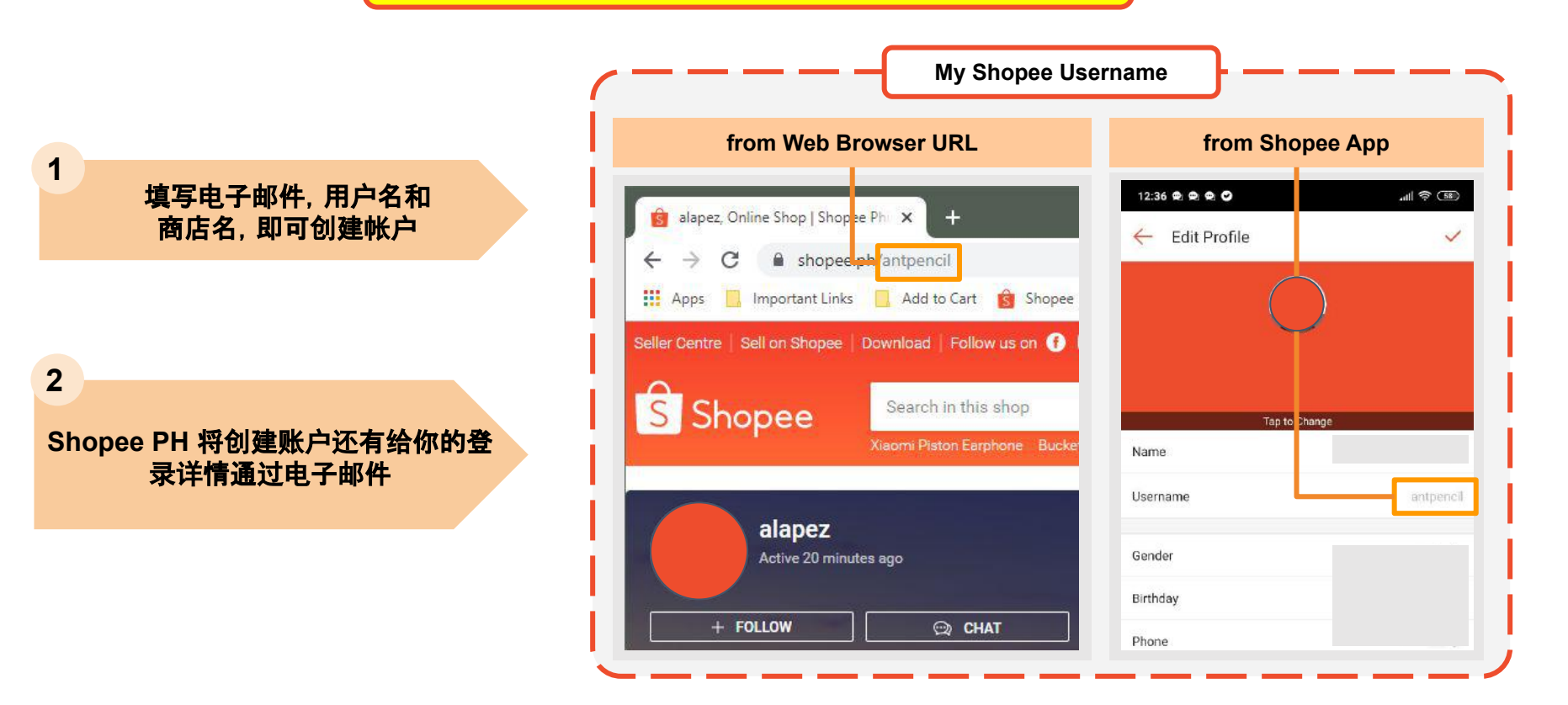

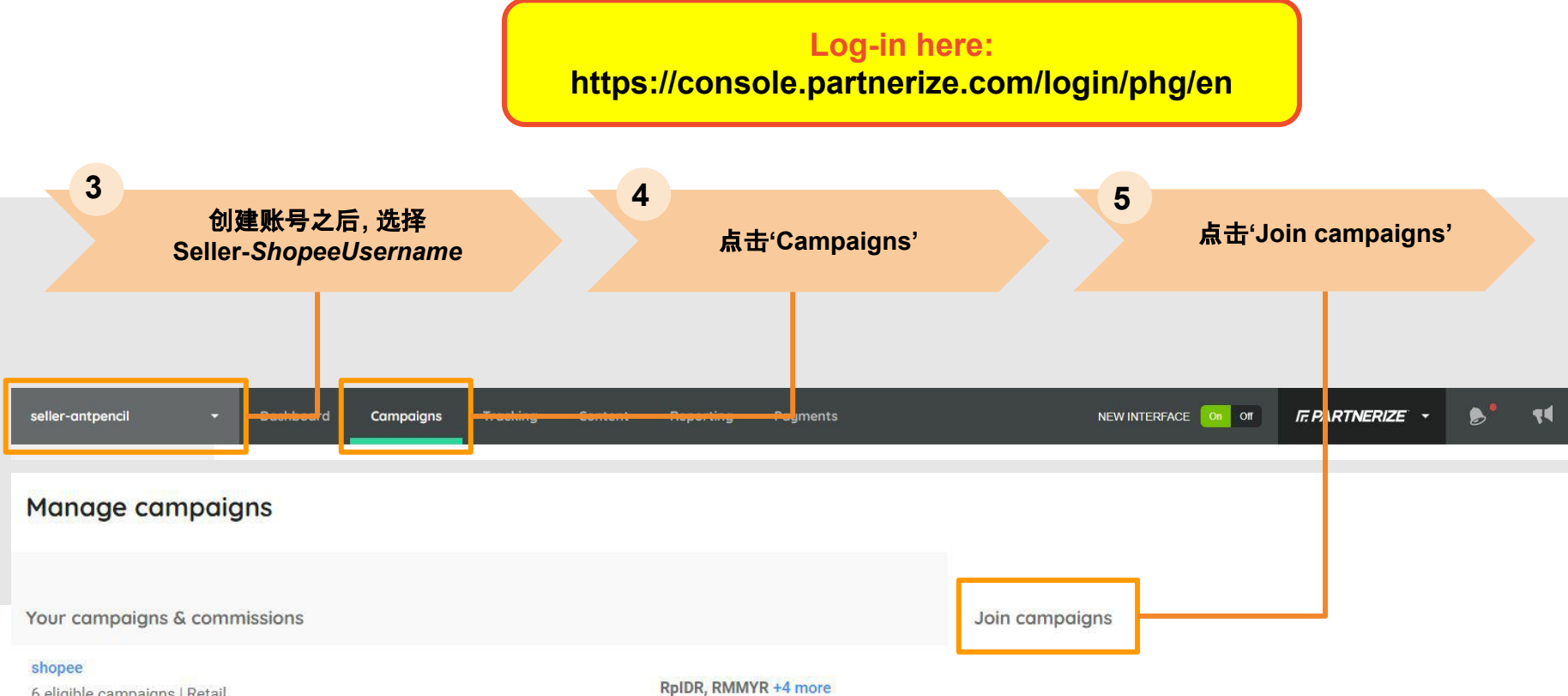

6 eligible campaigns | Retail

# 🖻 怎样创建账号

| shopee                                                                       |                                                                                | seller-testmali 🔹         | Dashbaard Reporti                    |
|------------------------------------------------------------------------------|--------------------------------------------------------------------------------|---------------------------|--------------------------------------|
| Contact email:<br>support@performs icehorizon.com                            | Available campaigns                                                            | Shopee Philippines Pendin | g                                    |
| Address;<br>C/O   FUSIONOPO IS PLACE, # 17-10, GALAXIS, 198522,<br>Vertical: | III Shopee Indonesia<br>Retail ( USD ) https://shopee.co.id/universal-link/ 4P | Campaign details          |                                      |
| Retail Program description:                                                  | El Shopee Malaysia<br>Hetail   USU   https://shopee.com.my/universal-link/ (2  | Commission                | 0.00%                                |
|                                                                              | Shopee Philippines     Retail   USD   https://shopee.ph/universal-link/ ///    | Cookie period<br>Currency | 30 daj                               |
|                                                                              | Shopee Singapore Retail USO   https://shopee.sg/universal-link/ IP             | Vertical                  | Retail                               |
|                                                                              |                                                                                | Description               | Shope<br>secure<br>electro<br>region |
|                                                                              | C caller knotigement arrays to the terms & conditions for                      |                           |                                      |

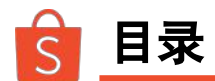

- 1 概述
- 2 Partnerize 流程图
- 3 怎样创建账号
- 4 怎样创建链接
- 5 怎样获得佣金
- 6 佣金率
- 7 订单跟踪
- **8** 打款流程

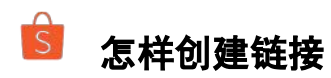

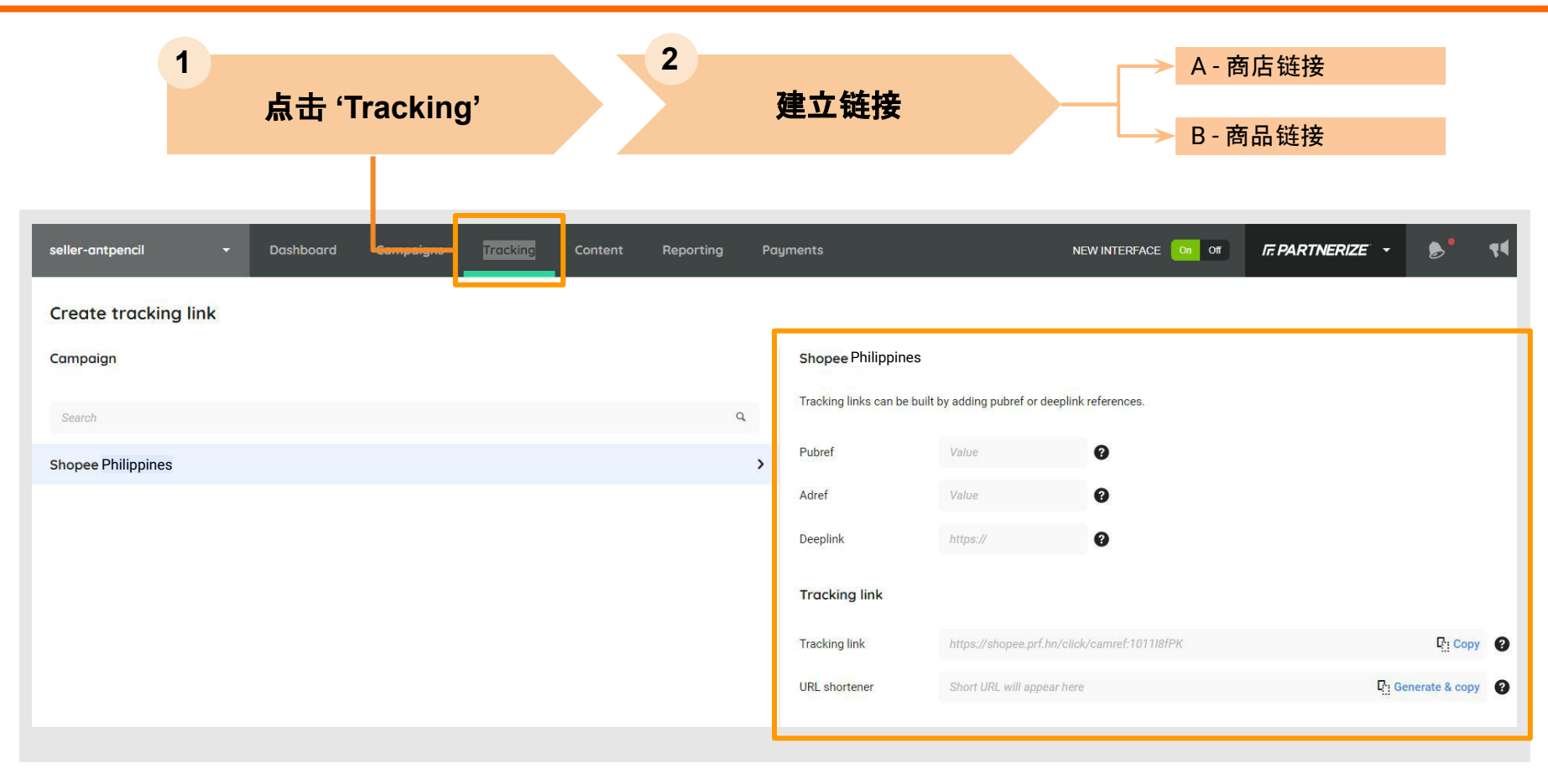

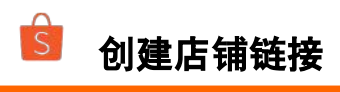

| 1<br>登录卖家页面, 复制店铺I<br>址到Deeplink                         | 2   在shoppee.ph/ 和<br><i>shopeeusernam</i> e之间排<br>'universal-link/' | ■入                   | 3<br>复制此链接并发布在社交<br>媒体上或直接发送给买家                                |
|----------------------------------------------------------|----------------------------------------------------------------------|----------------------|----------------------------------------------------------------|
|                                                          | Deeplink should be:<br>shopee.ph/ <b>universal-link</b> /shopeeuser  | name                 |                                                                |
| 😰 alapez, Online Shop   Shopee Phi 🗙 🕂                   |                                                                      | Tracking links can l | be built by adding pubref or deeplink references.              |
| ← → C                                                    | ee 🔵 HRIS M Inbox 😰 Calendar 🕐 Keep                                  | Pubref               | Value                                                          |
| Seller Centre   Sell on Shopee   Download   Follow us on | 0                                                                    | Adref                | Value                                                          |
| S Shopee Search in this shop                             |                                                                      | Deeplink             | shopee.ph/ <b>universal-link</b> /antpencil                    |
| adhesive decor side mirror                               | electric fan casio watch automatic umbrella lip tint korean back     | Tracking link        |                                                                |
| alapez<br>Active 39 minutes ago                          | Product: 1                                                           | Tracking link        | https://shopee.prf.hn/click/camref:10 🤃 Copy 👔                 |
| + FOLLOW 💬 CHAT                                          | Chat Performance: 25% (Within Minutes) 💿                             | URL shortener        | Short URL will appear here F: Generate & copy                  |
| Home All Products                                        | Others                                                               |                      | Or generate and copy a shorter<br>link using the URL shortener |

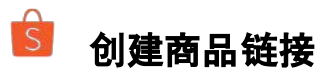

| 1<br>转到商品页面,然后复制网<br>址到Deeplink<br>2<br>在shoppee.ph/和<br>shopeeusername之间插入<br>'universal-link/'                                                                                                    |                          | 3<br>复制此链接并<br>媒体上或直接                          | 牛发布在社交<br>发送给买家                                 |
|----------------------------------------------------------------------------------------------------|--------------------------|------------------------------------------------|-------------------------------------------------|
| Deeplink should be:<br>shopee.ph/ <b>universal-link</b> /itemnameandID                                                                                                    |                          |                                                |                                                 |
| B Hydroflask for drinks   Shopee Pi × +                                                                                                    | Tracking links can be bu | uilt by adding pubref or deepli                | nk references.                                  |
| ← → C for shopee.ph/Hydroflask-for-drinks-i.112281166.7202934366           Important Links         Add to Cart         Shopee         HRIS         M         Inbox         20         Calendar         >> | Pubref                   | Value                                          | 0                                               |
| Seller Centre   Sell on Shopee   Download   Follow us on 🕧 🧿                                                                                                    | Adref                    | Value                                          | 0                                               |
| Search for products, brands and shops<br>knee pad motorcycle helmet oppo case phone holder kids termo sports bra adhesive decor and fork                                                                  | Deeplink                 | shopee.ph/ <b>univer</b><br>for-drinks-i.11228 | <b>sal-link</b> /Hydroflask-<br>1166.7202934366 |
| Shopee > Sports & Travel > Exercise & Fitness > Hydroflask for drinks                                                                                                    | Tracking link            |                                                |                                                 |
| Hydroflask for drinks       No Ratings Yet     0 Sold                                                                                                    | Tracking link            | https://shopee.prf.hn/cli                      | ck/camref:10 🦺 Copy 💡                           |
| ₽50,000                                                                                                    | URL shortener            | Short URL will appear he                       | re 🤮 Generate & copy 🗿                          |
| Shipping Fee Free shipping                                                                                                    |                          | Or generate a link using the                   | nd copy a shorter<br>URL shortener              |

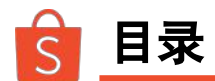

- 1 概述
- 2 Partnerize 流程图
- 3 怎样创建账号
- 4 怎样创建链接
- 5 怎样获得佣金
- 6 佣金率
- 7 订单跟踪
- **8** 打款流程

### 怎样获得佣金

### 买家通过社交媒体看到链接

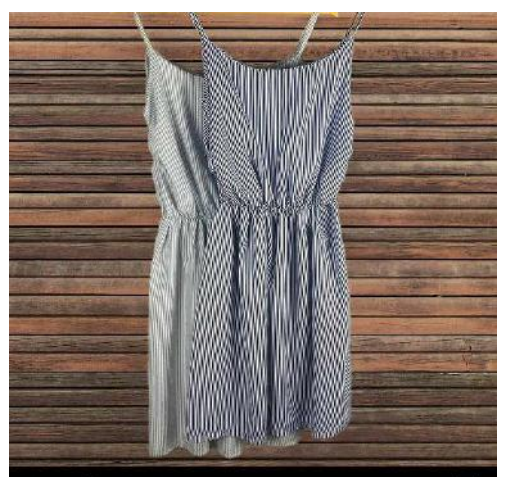

### $\bigcirc \bigcirc \land \land$

 $\square$ 

🏀 Liked by pbryao and others

dailyallure.ph The Gia Gartered Waist Mini-dress: look effortlessly cute and casual in stripes! Available in Dark Blue and Light Blue. Limited stocks only so visit https://prf.hn/i/7J4Jdv6 tp get yours now! #dailyallure #styleph #fashionph #onlineshopping #women #simplefashion #basics #dresses #stripes

A ⊕ ♡ A

2 当买家点击链接时, 会弹出App Store, Play Store或 Shopee App

| ← Googl | e Play                  | Q              | : |
|---------|-------------------------|----------------|---|
| 50% OFF | Shopee 50<br>Shocking I | % Off<br>Month |   |
|         | Shopping #              | 1 Top free     |   |
|         |                         |                |   |
|         |                         | INSTALL        |   |
| 4.2 ★   | ŧ                       | INSTALL<br>3+  | 1 |

If buyer has application, it will open the application

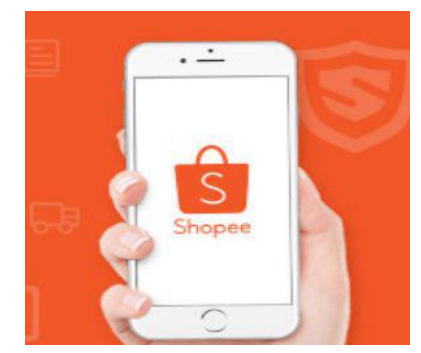

3 链接会跳转到您的Shopee店铺 或商品,买家可以通过该链接下 单

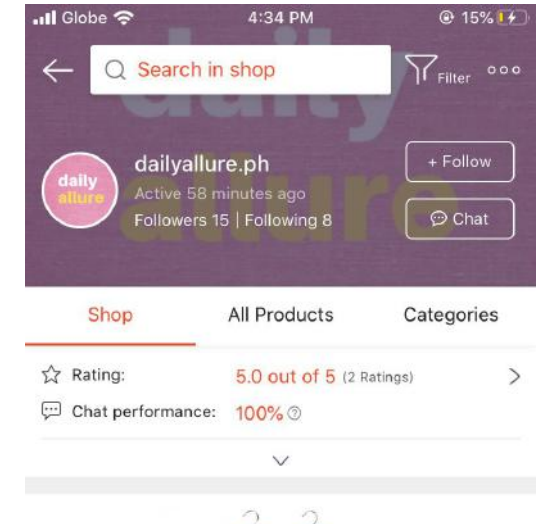

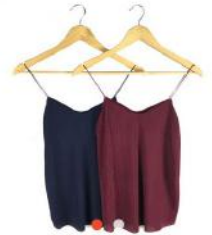

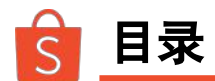

- 1 概述
- 2 Partnerize 流程图
- 3 怎样创建账号
- 4 怎样创建链接
- 5 怎样获得佣金
- 6 佣金率
  - 7 订单跟踪
  - **8** 打款流程

| 主类目       | 佣金 (%) | 主类目       |
|-----------|--------|-----------|
| 女式包       | 10%    | 杂货        |
| 女装        | 10%    | 宠物护理      |
| 女性用品      | 10%    | 爱好与文具     |
| 女鞋        | 10%    | 笔记本电脑和计算机 |
| 男装        | 10%    | 相机        |
| 男鞋        | 10%    | 赌博        |
| 男士箱包及配件   | 10%    | 手机及配件     |
| 玩具,游戏及收藏品 | 9%     | 汽车        |
| 居家生活      | 9%     | 体育与旅游     |
| 化妆香料      | 8%     | 家庭娱乐      |
| 婴儿及童装     | 8%     | 家用电器      |
| 健康及个人护理   | 8%     | 其他        |

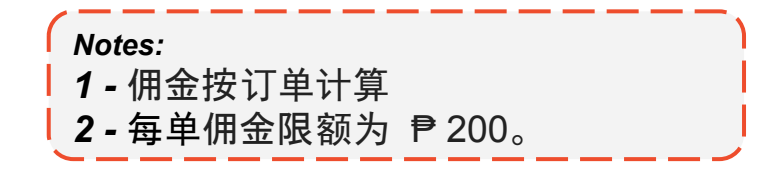

佣金 (%)

8% 8% 6% 6% 6%

6% 6% 6% 6%

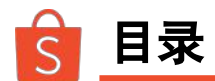

- 1 概述
- 2 Partnerize 流程图
- 3 怎样创建账号
- 4 怎样创建链接
- 5 怎样获得佣金
- 6 佣金率

## 7 订单跟踪

**8** 打款流程

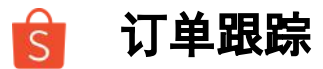

#### Partnerize店铺表现一览表

| seller-testmali - Dashboard Reporting Content Payments                                                                                                    | NEW INTERFACE<br>on FF. PARTNERIZE - St                                                                                                    |
|----------------------------------------------------------------------------------------------------|----------------------------------------------------------------------------------------------------|
| 15 0 0 0 0 0 0 0 0 0 0 0 0 0 0 0 0 0 0 0                                                                                                    | O.00<br>order value 0.00<br>100% 0.00<br>earning / click 0.00                                                                                                    |
| _al Graph                                                                                                    | ٥                                                                                                    |
| Status Approved + Pending  Currency GBP                                                                                                    | Conversion Metric Standard • 2019-08-21 to 2019-08-21 •                                                                                                    |
| Status: Approved + Pending         Currency GBP           12         1         1         1         1         1         1         1         1         1         1         1         1         1         1         1         1         1         1         1         1         1         1         1         1         1         1         1         1         1         1         1         1         1         1         1         1         1         1         1         1         1         1         1         1         1         1         1         1         1         1         1         1         1         1         1         1         1         1         1         1         1         1         1         1         1         1         1         1         1         1         1         1         1         1         1         1         1         1         1         1         1         1         1         1         1         1         1         1         1         1         1         1         1         1         1         1         1         1         1         1         1 | Timezone: GMT+0         OPrevious dicks         Current clicks         Overlays: 0 / 3           1         1         1         1         1           1         1         1         1         1           1         1         1         1         1           1         1         1         1         1           1         1         1         1         1           1         1         1         1         1           1         1         1         1         1           1         1         1         1         1           1         1         1         1         1 |

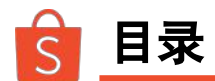

- 1 概述
- 2 Partnerize 流程图
- 3 怎样创建账号
- 4 怎样创建链接
- 5 怎样获得佣金
- 6 佣金率
- **7** 订单跟踪
- 8 打款流程

#### Partnerize Program 付款流程

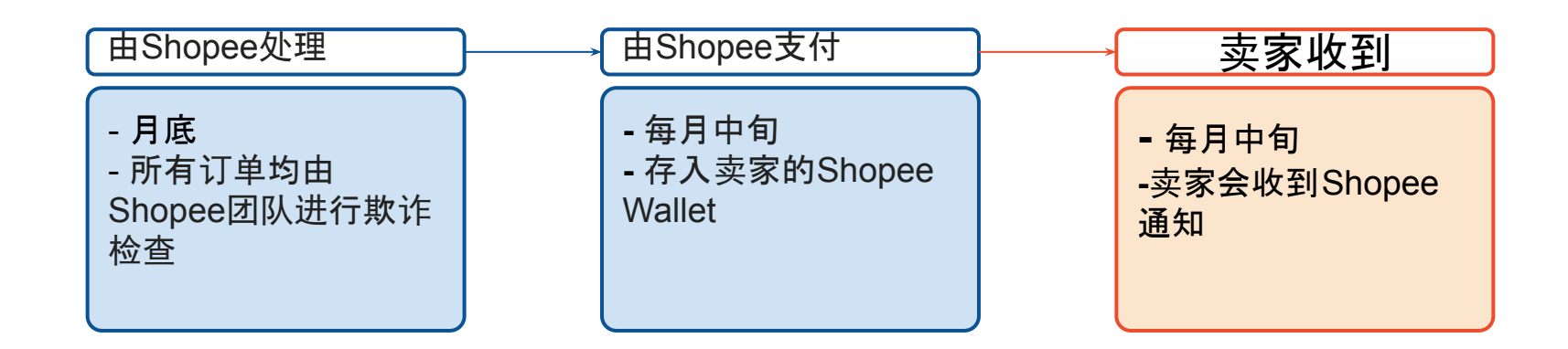

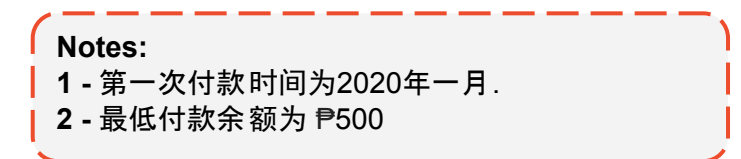

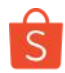

## Sign up here: https://tinyurl.com/PartnerizePHsignup